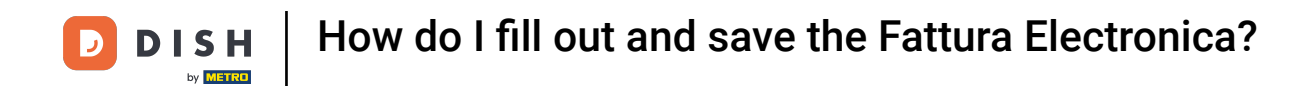

i

Welcome to the DISH POS app. In this tutorial, we show you how to fill out and save the Fattura Elettronica.

| ≡ DISHPOS OPS Test Set II | aly AREA OPEN ORDER | IS CUSTOMER ACCOUNTS |            | ¢ |
|---------------------------|---------------------|----------------------|------------|---|
| Restaurant<br>2 seats     | Terrace             | Direct Sale          | E-Commerce |   |
|                           |                     |                      |            |   |
|                           |                     |                      |            |   |
|                           |                     |                      |            |   |
|                           |                     |                      |            |   |
|                           |                     |                      |            |   |

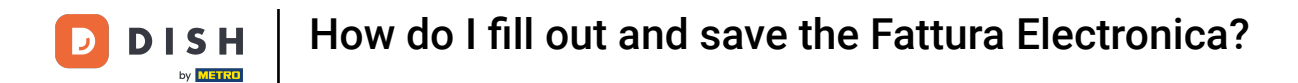

## First, select an area by tapping on it.

| ≡ DISH POS OPS Test Set Ita | aly AREA OPEN ORDER | S CUSTOMER ACCOUNTS |            | ¢ |
|-----------------------------|---------------------|---------------------|------------|---|
| Restaurant<br>2 seats       | Terrace             | Direct Sale         | E-Commerce |   |
|                             |                     |                     |            |   |
|                             |                     |                     |            |   |
|                             |                     |                     |            |   |
|                             |                     |                     |            |   |

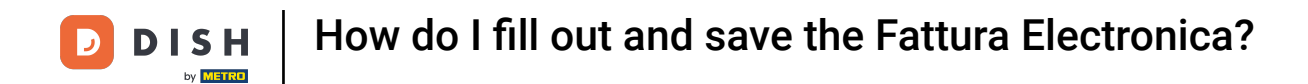

## • You are now in the overview of the tables for your selected facility. Now select a table.

| ≡ DISHPOS Restaurant | AREA OPEN ORDER | RS CUSTOMER ACCOUNTS |                     | ¢ |
|----------------------|-----------------|----------------------|---------------------|---|
| Table 1              | Table 2         | Table 3              | Table 4             |   |
| Table 5              | Table 6         | Table 7              | Table 8             |   |
| Table 9              | Table 10        | Table 11             | Table 12            |   |
| Table 13             | Table 14        | Table 15             | Table 16            |   |
| Table 17             | Table 18        | Table 19             | Table 20<br>2 seats |   |
|                      |                 |                      |                     |   |

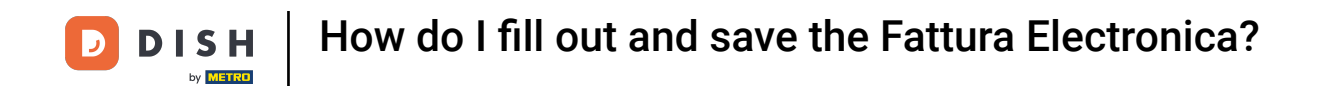

•

Once done, you will be in the table view. Here, extend the menu options by dragging the control element

| ≡ DISH           | POS Table     | e 1  | ¢                     | FOOD DRINKS OT    | HER              |                      | ÷ ۶ 🚦                     |
|------------------|---------------|------|-----------------------|-------------------|------------------|----------------------|---------------------------|
|                  |               |      |                       | Aperitif          | Starters         | Salads               | Dishes                    |
|                  |               |      |                       | Oysters Each      | Steak Tatare     | Raw Marinated Salmon | Bearnaise Steak And Fries |
|                  |               |      |                       | Oysters Per Piece | Eendenlever      | Burrata              | Meat Of The Day           |
|                  |               |      |                       | Passionfruit�     | Octopus <b></b>  | Classic Caesar       | Fish Of The Day           |
|                  |               |      |                       | Caviare(10gr.)    | Sweetbreads �    |                      | Steak Tatare              |
|                  | Input         | Т    | otal amount<br>0.00 🗸 | lberico�(100gr.)  | Green Asperges 📀 |                      | Cheese Fondue             |
| Ę                |               |      | R                     |                   | Lobster Soup     |                      | Mussels 📀                 |
| Electronic invoi | Open cash dra | Note | Customer              |                   |                  |                      | Season Vegetables         |
| 4                | 5             | 6    |                       |                   |                  |                      | 3-course Menu             |
|                  | 2             | 3    | ₽IN (EFT) €           |                   |                  |                      | Next course               |
| 0                | 00            |      | ු<br>Cash €           | Supplements       | Desserts         | Menus                | Sauces                    |

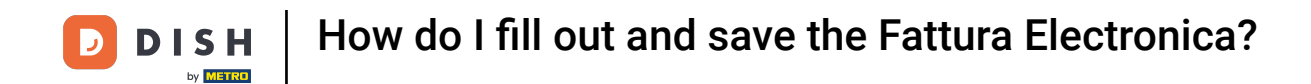

## • You can now see multiple table options. Tap on Electronic invoice.

| ≡ DISH           | POS Tabl            | e 1          | ¢                 | FOOD DRINKS OT            | HER             |                      | ち A :                     |
|------------------|---------------------|--------------|-------------------|---------------------------|-----------------|----------------------|---------------------------|
|                  |                     |              |                   | Aperitif                  | Starters        | Salads               | Dishes                    |
|                  |                     |              |                   | Oysters Each              | Steak Tatare    | Raw Marinated Salmon | Bearnaise Steak And Fries |
|                  |                     |              |                   | Oysters Per Piece         | Eendenlever�    | Burrata              | Meat Of The Day           |
|                  | Input               | То           | tal amount        | Passionfruit <b>∢</b>     | Octopus 📀       | Classic Caesar       | Fish Of The Day           |
|                  | ×                   |              | 0.00 🗸            | Caviare(10gr.)            | Sweetbreads �   |                      | Steak Tatare              |
| Electronic invoi | Open cash dra       | E<br>Note    | Customer          | lberico <b>A</b> (100gr.) | Green Asperges� |                      | Cheese Fondue             |
| CP<br>Print      | 가옥<br>Number of cov | Price level  | 2<br>Pager number |                           | Lobster Soup    |                      | Mussels�                  |
| Select table     | Cash transacti      | G<br>Balance |                   |                           |                 |                      | Season Vegetables         |
| 7                | 8                   | 9            | +/-               |                           |                 |                      | 3-course Menu             |
| 1                | 2                   | 3            |                   |                           |                 |                      | Next course               |
| 0                | 00                  |              | PIN (EFT) €       | Supplements               | Desserts        | Menus                | Sauces                    |

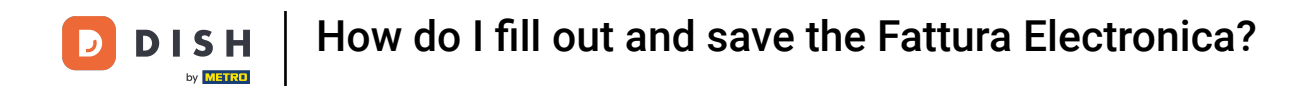

A new window pops up where you can fill in the company information you want to send the electronic invoice to. Make sure that you fill in all fields. Each of them is mandatory.

|       | Plagga opter com                       | appy information            | Charless                     |                           | Dishes                    |
|-------|----------------------------------------|-----------------------------|------------------------------|---------------------------|---------------------------|
|       |                                        |                             |                              |                           | Bearnaise Steak And Fries |
|       | Please enter the info<br>are required. | ormation of the company you | ı want to send the fattura e | lettronica to. All fields | Meat Of The Day           |
| Input | VAT nr (should contain                 | 11 digits)                  |                              |                           | Fish Of The Day           |
|       |                                        |                             |                              |                           | Steak Tatare              |
|       | Company name                           |                             |                              |                           | Cheese Fondue             |
|       | Address (street name a                 | & number)                   |                              |                           | Mussels                   |
|       |                                        |                             |                              |                           | Season Vegetables         |
|       | Postal code                            |                             | City                         |                           | 3-course Menu             |
|       |                                        |                             |                              |                           | Next course               |
|       | Clear                                  |                             |                              | Cancel OK                 | Sauces                    |

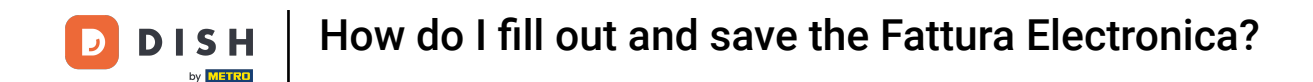

i

As you can see here, we have filled out the information for the VAT nr, Company name, Address, Postal code and City. Further information will be visible, once you scroll down.

|                | Please enter company information                              |                              |                          |                   |
|----------------|---------------------------------------------------------------|------------------------------|--------------------------|-------------------|
|                |                                                               |                              |                          |                   |
|                | Please enter the information of the company you are required. | want to send the fattura ele | ettronica to. All fields |                   |
| Input          | VAT nr (should contain 11 digits)                             |                              |                          | Fish Of The Day   |
|                | 008881                                                        |                              |                          | Steak Tatare      |
| Open cash dra  | Company name<br>Luca F                                        |                              |                          | Cheese Fondue     |
| Number of cov  |                                                               |                              |                          | Mussels           |
| Cash transacti | Address (street name & number)<br>Via Milano                  |                              |                          | Season Vegetables |
| 5              | Postal code                                                   | City<br>Chiesa in Valmalenco |                          | 3-course Menu     |
| 2              |                                                               |                              |                          | Next course       |
|                | Clear                                                         |                              | Cancel OK                |                   |

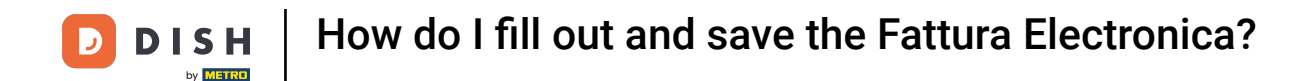

Lastly, the Recipient code which should contain 6-7 alphanumeric characters has to be entered.

|         |                                     |                              |                                      |           | 5 A :                     |
|---------|-------------------------------------|------------------------------|--------------------------------------|-----------|---------------------------|
|         | Dlaase enter compa                  |                              |                                      |           | Dishes                    |
|         |                                     |                              |                                      | n         | Bearnaise Steak And Fries |
|         | Company name<br>Luca F              |                              |                                      |           | Meat Of The Day           |
| ut.     | Address (street name & i            | number)                      |                                      |           | Fish Of The Day           |
|         | Via Milano                          |                              |                                      |           | Steak Tatare              |
|         | Postal code<br>23023                |                              | City<br>Chiesa in Valmalenco <u></u> |           | Cheese Fondue             |
|         | Country                             |                              |                                      |           | Mussels                   |
| ansacti | Italy                               |                              |                                      |           | Season Vegetables         |
| 8<br>5  | Recipient code (should c<br>0000000 | ontain 6-7 alphanumeric char | acters)                              |           | 3-course Menu             |
| 2       |                                     |                              |                                      |           | Next course               |
|         | Clear                               |                              |                                      | Cancel OK | Sauces                    |

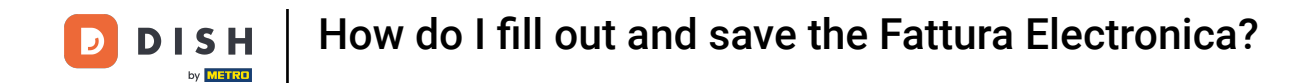

Once you have filled out all the required information, tap on OK to save it and use it in the future.

|                                |                               |                                      |        |    | ⇔ ,2 <b>:</b>             |
|--------------------------------|-------------------------------|--------------------------------------|--------|----|---------------------------|
| Place enter comp               |                               | Otestore                             |        |    | Dishes                    |
|                                |                               |                                      |        | n  | Bearnaise Steak And Fries |
| Company name<br>Luca F         |                               |                                      |        |    | Meat Of The Day           |
| Address (street name 8         | number)                       |                                      |        |    | Fish Of The Day           |
| Via Milano                     |                               |                                      |        |    | Steak Tatare              |
| Postal code<br>23023           |                               | City<br>Chiesa in Valmalenco <u></u> |        |    | Cheese Fondue             |
| Country                        |                               |                                      |        |    | Mussels🛷                  |
| Italy                          |                               |                                      |        |    | Season Vegetables         |
| Recipient code (should 0000000 | contain 6-7 alphanumeric chai | racters)                             |        |    | 3-course Menu             |
|                                |                               |                                      |        |    | Next course               |
| Clear                          |                               |                                      | Cancel | ок | Sauces                    |

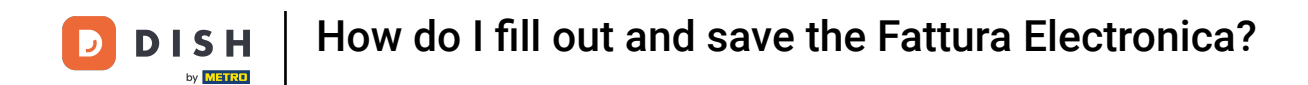

• You are now back to the table view. From now on, once an order has been paid, the Fattura Elettronica is sent to EFSTA.

|                  | POS * Tal        | ole 1               | Q                    | Food DRINKS        | OTHER           |                   | ÷ ۶ ک                  |
|------------------|------------------|---------------------|----------------------|--------------------|-----------------|-------------------|------------------------|
| *Cappuccino      | )                | x1 3.2              | 20 3.20              | Hot Drinks         | Special Coffees | Теа               | Softdrinks             |
| *Espresso        |                  | x1 2.9              | 0 2.90               | Cappuccino         | Cafe Rish       | Fresh Mint Tea    | Coca Cola Zero         |
| *Cottee          |                  | x1 2.9              | 0 2.90               | Espresso           | Cafe Bont       | Green Tea Jasmine | Coca Cola Light        |
|                  | Input            | To                  | tal amount           | Coffee             | Cafe Espagnol   | Green Tea Lemon   | Fanta Orange           |
|                  | $\otimes$        |                     | 9.00 🗸               | Doppio             | Cafe Italien    | Red Fruit         | Fanta Cassis           |
| Electronic invoi | Discount         | Split order         | Note                 | Latte Coffee       | Cafe France     | English Blend     | Schweppes Tonic        |
| Customer         | Print<br>%       | 산석<br>Number of cov | ھے<br>Remove courses | Latte Macchiato    | Cafe Bailey     | Darjeeling        | Schweppes Bitter Lemon |
| Price level      | Divide the total | Pager number        |                      | Espresso Macchiato |                 | Peppermint        | Fuze Tea               |
|                  | 8                |                     | +/-                  | Wiener Mixture     |                 | Earl Grav         | Nestea Sparkling       |
| 4                | 2                | 6                   |                      | Tap Beers          | Whiskey         | Bottle of Beers   | Foreign spirits        |
| 0                | 00               |                     | PIN (EFT) €          | Cognac             | Wines           |                   |                        |

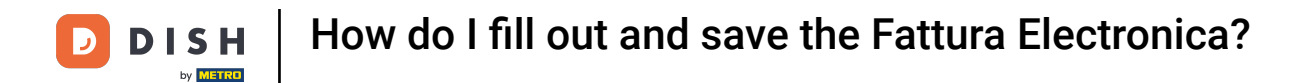

That's it. You completed the tutorial and now know how to fill out and save the Fattura Elettronica.

| ≡ DISHPOS Restaurant | AREA OPEN ORDER | S CUSTOMER ACCOUNTS |                     | ¢ |
|----------------------|-----------------|---------------------|---------------------|---|
| Table 1              | Table 2         | Table 3             | Table 4             |   |
| Table 5              | Table 6         | Table 7             | Table 8             |   |
| Table 9              | Table 10        | Table 11            | Table 12            |   |
| Table 13             | Table 14        | Table 15            | Table 16            |   |
| Table 17             | Table 18        | Table 19            | Table 20<br>2 seats |   |
|                      |                 |                     |                     |   |

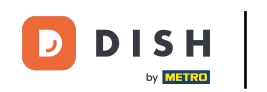

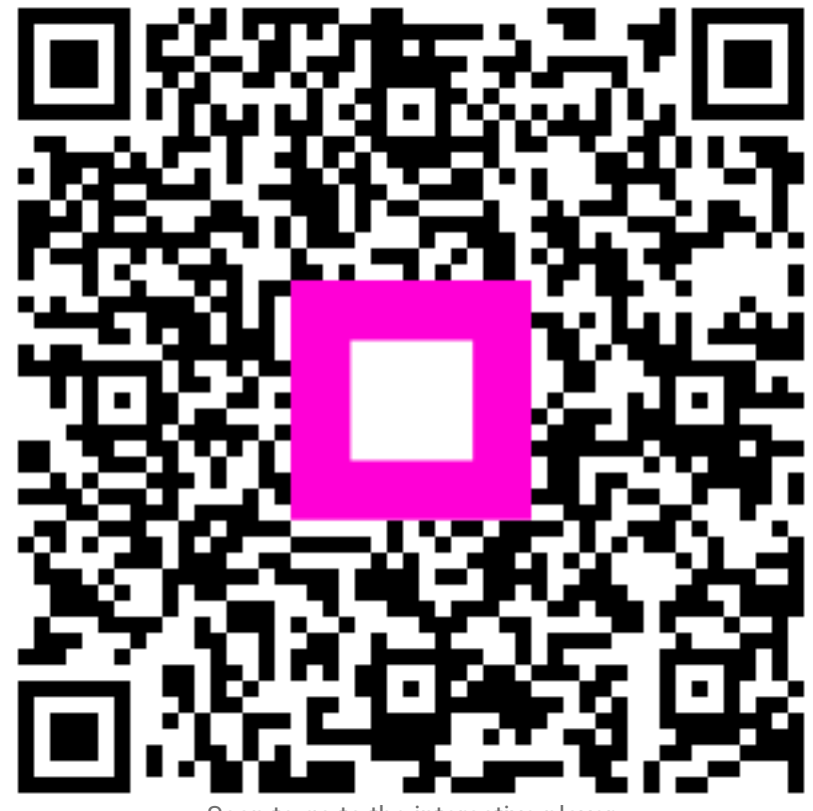

Scan to go to the interactive player